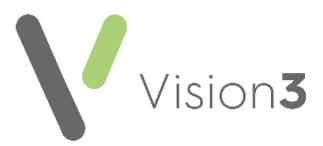

## **Cegedim Healthcare Solutions Flash Card**

## Deleting/Cancelling a Repeat Prescription Issue

If appropriate you can delete or cancel any issue of a repeat master. To delete an issue:

- 1. From Consultation Manager, select the patient required.
- 2. From any screen, locate the issue you want to delete, right click and select **Delete**.
- 3. The Therapy Delete screen displays, select Delete.
- 4. If the issue selected is not the latest issue, a message displays to warn you, select **Yes** to continue.
- 5. The **Cancel Prescription Reason** screen displays, select a reason and enter **Additional text** if appropriate and select **OK**:

| Cancel Prescription Rea                                                                       | son                                                                                                    | × |
|-----------------------------------------------------------------------------------------------|----------------------------------------------------------------------------------------------------|---|
| Please select a reason for                                                                    | this cancellation:                                                                                                    |   |
| <ul> <li>Pre:</li> <li>Clin</li> <li>Cha</li> <li>Clin</li> <li>Clin</li> <li>Clin</li> </ul> | scribing error<br>ical contra-indication<br>inge to medication treatment regime<br>ical grounds                                                                                             |   |
| OAtt<br>OAtt<br>OPati<br>OPati<br>OPre:<br>OOth                                               | At the patient's request<br>At the pharmacist's request<br>Patient deducted - registered with new practice<br>Patient deducted - other reason<br>Prescription not collected<br>Other Reason |   |
| Additional text:                                                                              |                                                                                                    |   |
|                                                                                               | OK Cancel                                                                                                    | - |

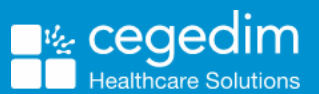

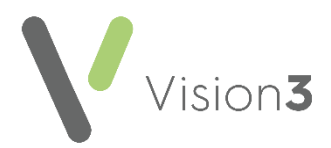

6. If the Issue is the latest issue, the **Delete patient data** screen displays, select the reason for deletion from the available options, enter **Additional information** if appropriate and select **OK**:

| Delete patient data                                                                                                    | ×                                                                                                    |
|----------------------------------------------------------------------------------------------------|----------------------------------------------------------------------------------------------------|
| The selected item of data will be perman<br>alert sent to the practice privacy officer.<br>Before you delete the item have you and<br>- Considered the impact the use of an in<br>future care?<br>- Concluded that the benefit of deletion<br>such an incomplete record? | ently deleted from the patient record and an<br>. This action cannot be undone.<br>d/or the patient:<br>.complete patient record may have on their<br>n outweighs any potential risk associated with |
| Reason for deletion                                                                                                    |                                                                                                    |
| C Incorrect Patient                                                                                                    | C Patient Request                                                                                                    |
| 🔿 Incorrect data area                                                                                                    | C Duplicate Entry                                                                                                    |
| O Data withdrawn by third party                                                                                                    | • Other                                                                                                    |
| Additional information:                                                                                                    |                                                                                                    |
|                                                                                                    | OK Cancel                                                                                                    |

If you select to delete the latest issue of a Repeat Master, the issue is deleted and the number issued is rolled back by one, for example, issue 4 of 4 would show as 3 of 4. The issue no longer displays on the patient record.

If you select to delete an issue that is not the latest, for example, 4 of 4 have been issued, but issue 3 is being deleted, it displays on the patient record as cancelled:

| Appointments   Patient Select   Patient Details   Consultations   Journal   Eiltered List   Summary/Grid   Tests > There    | 4P⊻ Guid |
|----------------------------------------------------------------------------------------------------|----------|
| Current Scripts Repeats CMS 😫 🐃 🏗 🕅 🕅 🖓 🥱 🗸 🗸 🖓 🎒 🎒 🖓 🐂 🛱 🎼 🗊                                                               | » «      |
| Non-allopathic therapy (0)                                                                                                  |          |
| Date Daug Iss Dosage                                                                                                    | Q        |
| 27, 04/21 X Ventolin 1 Omicrograms/dose Evohaler 2 1 TO 2 PUFFS UP TO FOUR TIMES DAILY AS REQUIP<br>(GlaxoSminKline UK Ltd) | ED 200   |
| 27/04/21 BY Ventoin T00micrograms/dose Evohaler 3 1 TO 2 PUFFS UP TO FOUR TIMES DAILY AS REQUIP<br>(GlaxoSmithKline UK Ltd) | ED 200   |
| 27/04/21 By Ventolin 100micrograms/dose Evobaler 1 1 TO 2 PLIEFS LIP TO FOUR TIMES DAILY AS REQUIE                          | ED 200   |

**Note** - If this is an electronic prescription, you are warned that the cancellation is transmitted automatically.